Este documento provee una explicación de lo que será la boleta de calificaciones del primer periodo de calificaciones en el Portal *Infinite Campus* para padres de estudiantes de escuela intermedia y secundaria. El documento provee un ejemplo de un reporte de progreso utilizando la escala de "Notas" y la Calificación Basada en los Estándares.

Después de ingresar al Portal *Infinite Campus*, por favor seleccione *Calificaciones (Grades)* Esto le dará un resumen de las calificaciones que su estudiante ha obtenido en cada clase.

| Calendar   | > |
|------------|---|
| Schedule   | > |
| Attendance | > |
| Grades     | > |

### Ejemplo del Reporte de Progreso Utilizando la Escala de "Notas"

El ejemplo de la escala de "Notas" demuestra un puntaje calculado para el primer reporte de progreso, la primera boleta de calificaciones del primer periodo de calificaciones y semestre. (Aviso: el Reporte de Progreso de Secundaria y la Boleta de Calificaciones para el primer periodo de calificaciones de Secundaria son las calificaciones finales, mientras que las tareas del Semestre están en amarillo e indican que están en progreso). Los estándares de aprendizaje son mencionados en la parte superior de la tabla y son proporcionados como referencia, pero el maestro no está utilizando directamente estos estándares para manejar su libro de calificaciones.

|                                                                             | Q1             | Q2             | Q3 | Q4 |
|-----------------------------------------------------------------------------|----------------|----------------|----|----|
| Interpret the structure of expressions                                      |                |                |    |    |
| Understand the relationship between zeros and factors of polynomials        |                |                |    |    |
| Understand solving equations as a process of reasoning and explain the reas |                |                |    |    |
| Represent and solve equations and inequalities graphically                  |                |                |    |    |
| Interpret functions that arise in applications in terms of the context      |                |                |    |    |
| Write expressions in equivalent forms to solve problems                     |                |                |    |    |
| Build a function that models a relationship between two quantities          |                |                |    |    |
| Extend the properties of exponents to rational exponents                    |                |                |    |    |
| Make inferences and justify conclusions from sample surveys, experiments an |                |                |    |    |
| HS Progress                                                                 | 3.17% <b>B</b> |                |    |    |
| HS Quarter                                                                  | 2.81% <b>B</b> |                |    |    |
| Semester Coursework                                                         |                | 2.81% <b>B</b> |    |    |
| Semester Exam                                                               |                |                |    |    |
| Semester                                                                    |                | 2.81% <b>B</b> |    |    |
| HS Eligibility                                                              |                |                |    |    |

La Explicación de Calificaciones en el Portal Infinite Campus

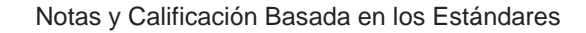

#### Ejemplo del Reporte de Progreso Utilizando la Calificación Basada en los Estándares

En el ejemplo de la Calificación Basada en los Estándares, el maestro provee un resumen de los puntajes del rendimiento del estudiante para los tres estándares que han sido evaluados hasta este momento durante el año escolar utilizando la escala de 0-4 en base al nivel de maestría. El maestro también asignará una calificación tradicional de letra al Periodo de Calificaciones de Secundaria la cual aparecerá en la boleta de calificaciones. Aviso: estas calificaciones no son calculados por el Portal *Infinite Campus*, son determinadas por el maestro en basa a la evidencia recopilada. Usted tampoco podrá ver las calificaciones "en progreso" mostradas en color amarillo del primer semestre.

|                                                                             | Q1 | Q2 | Q3 | Q4 |
|-----------------------------------------------------------------------------|----|----|----|----|
| R1: Cite strong and thorough textual evidence to support analysis of what t |    |    |    |    |
| R2: Determine a theme or central idea of a text and analyze in detail its d |    |    |    |    |
| R3: Analyze how complex characters (e.g., those with multiple or conflictin |    |    |    |    |
| W4:Produce clear and coherent writing in which the development, organizati  | 2  |    |    |    |
| W5:Develop and strengthen writing as needed by planning, revising, editing  |    |    |    |    |
| W7: Conduct short as well as more sustained research projects to answer a q |    |    |    |    |
| SL1: Initiate and participate effectively in a range of collaborative disc  |    |    |    |    |
| SL4: Present information, findings, and supporting evidence clearly, conci  |    |    |    |    |
| L1:Demonstrate command of the conventions of standard English grammar and   | 2  |    |    |    |
| L4: Determine or clarify the meaning of unknown and multiple-meaning words  | 3  |    |    |    |
| HS Progress                                                                 | С  |    |    |    |
| HS Quarter                                                                  | С  |    |    |    |
| Semester Coursework                                                         |    |    |    |    |
| Semester Exam                                                               |    |    |    |    |
| Semester                                                                    |    |    |    |    |
| HS Eligibility                                                              |    |    |    |    |
| Writing Assessment                                                          |    |    |    |    |

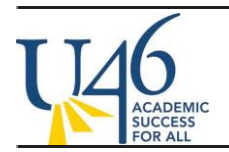

Si usted hace clic en el nombre del curso, podrá ver con más detalle cada una de las tareas, organizadas por estándares/categoría. Aviso: usted tendrá que desplazarse hacia los detalles de los estándares (de cual quizás no haya ninguna tarea por parte de los maestros usando la escala de "notas") para ver esta información útil sobre las tareas.

| Term Q2 Semester Coursework Detail                    |            |                  |             |        |              |          |
|-------------------------------------------------------|------------|------------------|-------------|--------|--------------|----------|
| Test (weight: 60.0)                                   |            |                  |             |        |              |          |
| Name                                                  | Due Date   | Assigned<br>Date | Pts<br>Poss | Score% | Turned<br>In | Comments |
| Copy of Class Requirements (All Tests,<br>Quizzes, >  | 08/27/2014 | 08/27/2014       | 4           |        |              |          |
| Homework (weight: 10.0)                               |            |                  |             |        |              |          |
| Name                                                  | Due Date   | Assigned<br>Date | Pts<br>Poss | Score% | Turned<br>In | Comments |
| page 22 #11-37 odd (due in class) Evaluate<br>Express | 08/21/2014 | 08/21/2014       | 4           | 4      |              |          |
| daily math practice week ending 8/21/14               | 08/22/2014 | 08/22/2014       | 4           | 4      |              |          |
| page 30 #1-19 solving equations                       | 08/22/2014 | 08/22/2014       | 4           | 4      |              |          |
| page 37 #10-17 all                                    | 08/26/2014 | 08/26/2014       | 4           | l 3    |              |          |
| worksheet #1 solving equations                        | 08/27/2014 | 08/26/2014       | 4           | 4      |              |          |
| worksheet 2 solving and graphing inequalities         | 08/27/2014 | 08/27/2014       | 4           | 4      |              |          |
| worksheet #3 solve inequalites                        | 08/29/2014 | 08/28/2014       | 4           | 4      |              |          |
| worksheet #4 solving equations                        | 08/29/2014 | 08/29/2014       | 4           | 4      |              |          |
| study guide for quiz 1.3 to 1.5 Solve Equations       | 09/04/2014 | 09/03/2014       | 4           | 4      |              |          |
| an                                                    |            |                  |             |        |              |          |
| page 50 #8-22 even                                    | 09/09/2014 | 09/08/2014       | 4           | 4 0    |              |          |
| worksheet 5 Functions                                 | 09/10/2014 | 09/10/2014       | 4           | 4      |              |          |
| workeheat 6 functione                                 | 00/11/2017 | 00/10/2017       | 1           | 1      |              | 1        |

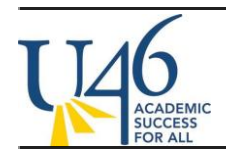

Si hace *clic* en una de las tareas, usted podrá ver hasta más información – incluyendo la descripción, los objetos, o cualquier archivo adjunto que el maestro agrego al hacer la tarea.

# Assignment Detail for MA310GE1-3 ALGEBRA 3-4 W/SUPPOR

## MA310GE1-3 ALGEBRA 3-4 W/SUPPOR

Teacher: Anthony, Gregory 🌌

### Grade Book view for MA310GE1-3 ALGEBRA 3-4 W/SUPPOR

| Score Detail |   |
|--------------|---|
| Score        | 4 |
| Comments     |   |
|              |   |

| Assignment Detail |                                                    |  |  |  |
|-------------------|----------------------------------------------------|--|--|--|
| Name              | study guide for quiz 1.3 to 1.5 Solve Equations an |  |  |  |
| Due Date          | 09/04/2014                                         |  |  |  |
| Date Assigned     | 09/03/2014                                         |  |  |  |
| Total Points      | 4                                                  |  |  |  |
| Description       |                                                    |  |  |  |

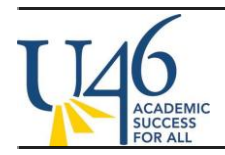

### Ejemplo del reporte de progreso enviado por correo

#### Resumen de asistencia:

Q1

Ausente Impuntualida

| Informe de ca | alificaciones |
|---------------|---------------|
|---------------|---------------|

| Curso                                                                            | Tarea        | Q1 |
|----------------------------------------------------------------------------------|--------------|----|
| 001 7.º LECTURA DE INGLÉS COMO SEGUNDA LENGUA (ESL) NIVEL 4<br>[Zombori, Angela] | cuarta parte | В  |
| 002 7.º INGLÉS COMO SEGUNDA LENGUA (ESL) NIVEL 4 [Zombori,<br>Angela]            | cuarta parte | В  |
| 003 7.º EDUCACIÓN FÍSICA [Malek, Robert ]                                        | cuarta parte | В  |
| 004 7.º CIENCIA TRANS [Perez, Armando]                                           | cuarta parte | В  |
| 005 7.º ESTUDIOS SOCIALES TRANS [Figueroa, Juan]                                 | cuarta parte | С  |
| 007 7.º PRE ÁLGEBRA 1 TRANS [Alonzo, Jose]                                       | cuarta parte | В  |
| 008 7.º ARTE [Addams, Jamie ]                                                    | cuarta parte | В  |
| 009 7.º AVANCE VIA DETERMINACIÓN INDIVIDUAL (AVID) [Skinner,<br>Michelle]        | cuarta parte | В  |

#### Clave para los grados

A = Excelente

- B = Superior al promedio
- C = Promedio
- D = Insuficiente
- E = Reprobación
- P = Aprobado
- F = Reprobado

ADVERTENCIA ACADÉMICA: Si su estudiante recibió una D, E o F, podría estar en riesgo de no aprobar el curso. Comuníquese con el profesor del estudiante.